# Hướng Dẫn Đăng Ký Chương Trình Tự Học Theo Tín Chỉ Đại Học Nâng Cao (Advanced College Credit, ACC)

Để đăng ký, các em sẽ cần một tài khoản CCC và biết tên người dùng và mật khẩu CCC của mình. Nếu các em chưa có tài khoản CCC, vui lòn<u>g đăng ký</u> trước thời hạn ít nhất một tuần. Thường sẽ mất 1-2 ngày tính từ khi các em đăng ký trực tuyến thì các em sẽ nhận được thông tin tài khoản của mình qua email. Nếu các em cần trợ giúp để truy cập tài khoản CCC của mình, vui lòng liên hệ <u>accinfo@clackamas.edu</u>.

Sử dụng các hướng dẫn bên dưới để đăng ký (các) lớp ACC của các em trong Chương Trình Tự Học. Các em cũng có thể tìm thấy video hướng dẫn đăng ký tại <u>www.clackamas.edu/acc/register.</u> Dự kiến, tất cả học sinh học theo chương trình ACC đều sẽ đọc cuốn sổ tay ACC trình bày thông tin quan trọng về chương trình ACC có tại\_ <u>www.clackamas.edu/acc/register.</u>

#### BƯỚC 1

Truy cập my.clackamas.edu và đăng nhập bằng tên người dùng và mật khẩu CCC của các em.

Các em có cần trợ giúp liên quan đến thông tin đăng nhập của mình? Hãy gửi email đến<u>accinfo@clackamas.edu</u> và chúng tôi có thể giúp đỡ!

## BƯỚC 2

Trên thanh menu bên trái, nhấp vào 'Classes' (Lớp Học) và 'Registration' (Đăng Ký)

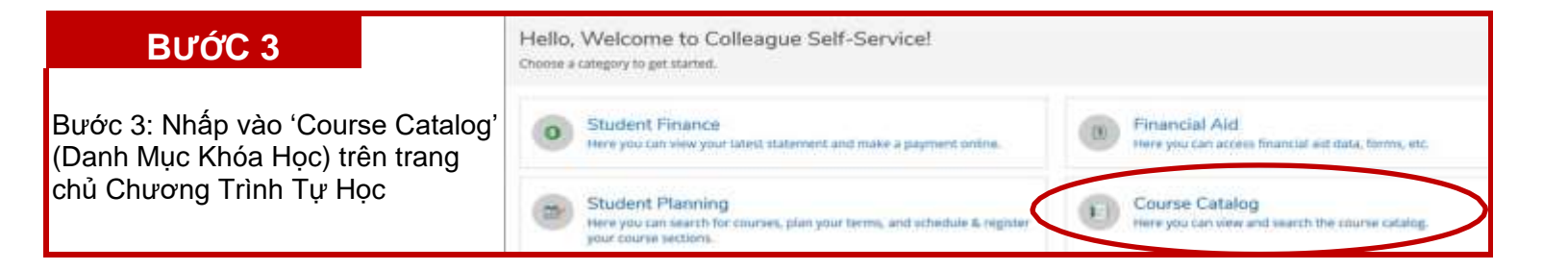

| ΒƯỚϹ 4                                                                                                    | Catalog Advanced Search | Meeting Start Date   | Meeting End Date |
|----------------------------------------------------------------------------------------------------|-------------------------|----------------------|------------------|
|                                                                                                    | Women Term 2021         |                      |                  |
| Tìm các lớp ACC của các em bằng cách CHÍ điền vào các<br>ô sau (hãy nhớ để trống tất cả những ô còn lại): | Courses And Sections    | Garacapalae          |                  |
|                                                                                                    | Subject                 | Carps wetter         |                  |
| • Học kỳ                                                                                                  | tudget                  |                      | Jene .           |
| <ul> <li>Địa điểm (chọn trường trung học cơ sở của các em) họn<br/>HSC - ACC)</li> </ul>                  | All Mone                | Tuesday              | www.edu          |
| <ul> <li>Hình thức khóa học (chọn HSC - ACC)</li> </ul>                                                   | Leptation               | Taturday             |                  |
| -                                                                                                    | Carity High School      | -                    |                  |
| Nhấp vào 'Search' (Tìm Kiếm) - thao tác này sẽ hiển thị tất                                               | Time Of Day             | Time Starts by       | Time Ends by     |
| cả các khóa học ACC ở trường trung học phổ thôngcủa                                                       | Select Total Of Day     | Alternation and that | AN 1000 AN((754) |
| các em cho học kỳ đã chọn.                                                                                | Course Type             |                      |                  |
|                                                                                                    | HSC / ACC               | *                    |                  |
|                                                                                                    | Cear Search             |                      |                  |

#### BƯỚC 5

Tìm khóa học các em cần đăng ký và nhấp vào 'View Available Sections' (Xem Các Học Phần Có Sẵn).

Các em không chắc chắn về nội dung cần đăng ký? Truy cập http://wcmsprod.clackamas.edu/ACC/ HighSchools/ và chon trường trung học phổ thông của các em để xem các khóa học ACC có sẵn tại trường trung học phổ thông.

Sau khi các em tìm thấy khóa học mà các em cần đăng ký (nhớ kiểm tra tên người hướng dẫn!), nhấp vào nút 'Add Section to Schedule' (Thêm Học Phần vào Thời Khóa Biểu) ở bên phải của khóa học.

| ansfer course designed<br>rithmic, power function<br>hematical results will be<br>ression, the binomial the | for students preparing for trigonometry,<br>is and their properties. These functions i<br>e analyzed and interpreted in the given or<br>eorem and an introduction to sequence | , statistics, or calculus. The focus is on the analysis of p<br>will be explored symbolically, numerically and graphica<br>context. The course will also include transformations, s<br>s and series. | iecewise, polynomial, rational, exponential<br>illy in real life applications and<br>symmetry, composition, inverse functions, |
|----------------------------------------------------------------------------------------------------|----------------------------------------------------------------------------------------------------|----------------------------------------------------------------------------------------------------|----------------------------------------------------------------------------------------------------|
| View Available Secti                                                                                        | ions for MTH-111                                                                                                    |                                                                                                    |                                                                                                    |
| /inter Term 2021                                                                                            |                                                                                                    |                                                                                                    |                                                                                                    |
| MTH-111-CN804 6<br>College Algebra<br>Runs from 09-08-2020                                                  | / <u>A</u><br>0+03-17-2021                                                                                                    |                                                                                                    | Add Section to Schedule                                                                                                    |
| Seats                                                                                                    | Days and Times                                                                                                    | Locations and Instructional Methods                                                                                                    | Instructors                                                                                                    |
| 50                                                                                                    | 09-08-2020 - 03-17-2021                                                                                                    | Canby High School, Canby High School<br>CLSRM<br>Online or Remote Lecture                                                                                                    | Quinlan, C. Tallman, C                                                                                                    |
| MTH-111-CNB05<br>College Algebra<br>Runs from 09-08-2020                                                    | / <u>⊪Au</u><br>) - 03-17-2021                                                                                                    |                                                                                                    | Add Section to Schedule                                                                                                    |
| Seats                                                                                                    | Days and Times                                                                                                    | Locations and Instructional Methods                                                                                                    | Instructors                                                                                                    |
| 50                                                                                                    | 09-08-2020 - 03-17-2021                                                                                                    | Canby High School, Canby High School<br>CLSRM<br>Online or Remote Lecture                                                                                                    | Rogers, K, Tallman, C                                                                                                    |

Section Details

Write-Term 2021

Sents Available

**Gradien** 

MTH 111-CNB05 College Algebra 🎪

Talman, C

(entire)

50 of 50 Tota

Graded

Cless

09-08-2020 - 05-17-2021

ingoverneby, statistics, or a cavelia: polynemial r.

(they)tiliciackamas.edu 99-08-2020 - 03-17-2021 Carloy High School, Carby High School CLSRM (Driine or Remo

### BƯỚC 6

Màn hình Chi Tiết Học Phần sẽ xuất hiện cho khóa học mà các em đã chọn. Nhấp vào 'Add Section' (Thêm Học Phần)

Nếu các em cần đăng ký thêm bất kỳ lớp học nào, vui lòng thêm tất cả các khóa học mà các em cần vào thời khóa biểu của mình.

#### BƯỚC 7

Sau khi các em đã thêm tất cả các khóa học ACC vào thời khóa biểu của mình, hãy nhấp vào nút Home **f** (Trang Chủ) ở thanh bên trái để quay trở lại màn hình trang chủ của Chương Trình Tự Học.

## BƯỚC 8

Nhấp vào nút 'Register' (Đăng Ký) trong thanh 'Register Now' (Đăng Ký Ngay) màu xanh lam ở đầu trang chủ.

| Register Now     Click the button to see available terms and sections.         | Register                                                                                   |
|--------------------------------------------------------------------------------|--------------------------------------------------------------------------------------------|
| Chọn những khóa học mà các em muốn đăng ký và nhấp vào<br>'Register' (Đăng Ký) | Register for Classes<br>B<br>Select sections you wish to register for.<br>Winter Term 2021 |
|                                                                                | AS MTH-111-CNB05: College Algebra (5 Credits) and Cancel Register                          |